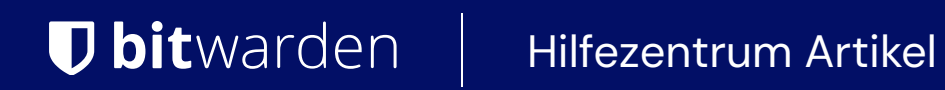

### SECRETS MANAGER > DEINE GEHEIMNISSE

# Projekte

Ansicht im Hilfezentrum: https://bitwarden.com/help/projects/

## **D** bit warden

### Projekte

Projekte sind Sammlungen von Geheimnissen, die logisch zusammengefasst sind, um von Ihren DevOps- und Cybersicherheits-Teams verwaltet zu werden. Projekte, auf die Ihr Benutzerkonto Zugriff hat, werden in der primären Ansicht des Secrets Manager aufgelistet sowie durch die Auswahl von **Projekte** aus der Navigation:

| Secrets Manager                    | Projects Q Search projects                              | + New BW                   |
|------------------------------------|---------------------------------------------------------|----------------------------|
| My Organization<br>My Organization | 🗆 All Name 📥                                            | Last edited \ominus        |
| Projects 3 Secrets 5               | Blue Book<br>e137e908-1ed4-40ed-9356-b23b010d46ee       | Dec 3, 2024, 11:20:24 AM : |
| Nachine accounts 2                 | □ □ □ Orion<br>f8b02375-aa51-42cb-bfbf-b23b010d5168 □   | Dec 3, 2024, 11:20:33 AM : |
| ¤, Integrations<br>₪ Trash         | Stargate           bde574f7-bf02-410c-8463-b23b010d5832 | Dec 3, 2024, 11:20:39 AM   |
| 🕸 Settings 🛛 🗸 🗸                   |                                                         |                            |

Projekte

Ein Projekt zu öffnen listet die Geheimnisse, Personen und Service-Konten, die damit verbunden sind:

| Secrets Manager    | < Project | ₅<br>e Book                                             |                          | + New methods the second second secon | BW     |
|--------------------|-----------|---------------------------------------------------------|--------------------------|----------------------------------------------------------------------------------------------------|--------|
| My Organization    | Secrets   | 2 People 1 Machine accounts 1                           |                          |                                                                                                    |        |
| 🗇 Projects         | 3         | · ·                                                     |                          |                                                                                                    |        |
| P Secrets          | 5         |                                                         |                          | (+New                                                                                                    | secret |
| 🖏 Machine accounts | 2 🗆 All   | Name 🔺                                                  | Project 😂                | Last edited $ \Leftrightarrow $                                                                                                    | :      |
| 💢 Integrations     |           | DB Connection String                                    |                          |                                                                                                    |        |
| 🗎 Trash            |           | 3c5c82ef-952a-4ce9-8ea6-b23b010d9725                    | Dec 3, 2024, 11:22:30 AM | :                                                                                                    |        |
| Settings           |           | PKI Certificate<br>c7c93bc1-470c-4643-96fb-b23b010dd248 | Blue Book                | Dec 3, 2024, 11:22:23 AM                                                                                                    | :      |

Innerhalb eines Projekts

### **Projekt erstellen**

Um ein neues Projekt zu erstellen:

# **D bit**warden

1. Verwenden Sie das **Neu** Dropdown-Menü, um **Projekt** auszuwählen:

| Secrets Manager    |        | My Organization                                   | + New III BW             |
|--------------------|--------|---------------------------------------------------|--------------------------|
| 🖉 My Organization  | $\sim$ |                                                   | @ Secret                 |
| My Organization    |        | Projects ^                                        | Machine account          |
| 🗇 Projects         | 3      | 🗆 All Name 📥                                      | Last edited   ⇔          |
| Secrets            | 5      |                                                   |                          |
| 🖏 Machine accounts | 2      | Blue Book<br>e137e908-1ed4-40ed-9356-b23b010d46ee | Dec 3, 2024, 11:20:24 AM |
|                    |        | Proiekt erstellen                                 |                          |

- 2. Geben Sie einen **Projektnamen** ein. Sie können den Namen des Projekts jederzeit über das (:) Optionsmenü auf der Projekte-Seite ändern.
- 3. Wählen Sie die Speichern Schaltfläche.

### Füge Geheimnisse zu einem Projekt hinzu

Sie können sowohl neue als auch bestehende Geheimnisse zu Ihrem Projekt hinzufügen:

### ⇒Füge vorhandene Geheimnisse hinzu

Um bestehende Geheimnisse zu Ihrem Projekt hinzuzufügen:

- 1. Navigieren Sie zur Secrets Ansicht und wählen Sie das Geheimnis aus, das Sie hinzufügen möchten.
- 2. Im Fenster "Geheimnis bearbeiten", im Abschnitt **Projekt**, geben Sie den Typ des Projekts ein oder wählen Sie das Projekt aus, mit dem das Geheimnis verknüpft werden soll. Jedes Geheimnis kann jeweils nur mit einem einzigen Projekt verknüpft sein.
- 3. Wenn Sie fertig sind, wählen Sie die Speichern Schaltfläche.

#### ⇒Füge neue Geheimnisse hinzu

Um neue Geheimnisse für Ihr Projekt zu erstellen:

1. Verwenden Sie das Neu Dropdown-Menü, um Geheim auszuwählen:

### **U bit**warden

| U Secrets Manager      | My Organization                      | + New I BW               |  |
|------------------------|--------------------------------------|--------------------------|--|
| 🗐 My Organization 🛛 🔿  |                                      | i A Project              |  |
| My Organization        | Projects 🔿                           | 2 Secret                 |  |
| Projects 3             |                                      | Machine account          |  |
| @ Secrets 5            | All Name 📥                           | Last edited 😂            |  |
| Machine accounts       | Blue Book                            | Dec 3, 2024, 11:20:24 AM |  |
| The machine accounts 2 | e137e908-1ed4-40ed-9356-b23b010d46ee |                          |  |

#### Geheimnis erstellen

- 2. Auf dem Tab "Name/Wert-Paar" im neuen Geheimfenster geben Sie einen **Namen** und einen **Wert** ein. Das Hinzufügen von **Notizen** ist optional.
- 3. Im Abschnitt **Projekt**, geben Sie den Typ ein oder wählen Sie das Projekt aus, mit dem das Geheimnis verknüpft werden soll. Einige Schlüsselpunkte.
  - Nur Mitglieder der Organisation mit Zugang zum Projekt können dieses Geheimnis sehen oder manipulieren.
  - Nur Servicekonten mit Zugang zum Projekt können einen Weg zum Einspeisen oder Bearbeiten dieses Geheimnisses erstellen.
  - Jedes Geheimnis kann jeweils nur mit einem einzigen Projekt verknüpft sein.

4. Wenn Sie fertig sind, wählen Sie die Speichern-Schaltfläche.

#### Füge Personen zu einem Projekt hinzu

Das Hinzufügen von Organisationsmitgliedern zu Ihrem Projekt ermöglicht diesen Personen, mit den Geheimnissen des Projekts zu interagieren. Um Personen zu Ihrem Projekt hinzuzufügen:

1. Im Projekt wählen Sie den Personen Tab.

2. Wählen Sie aus dem Dropdown-Menü "Personen" aus, geben Sie die Mitglieder oder Gruppen ein oder wählen Sie sie aus, um sie zum Projekt hinzuzufügen. Sobald Sie die richtigen Personen ausgewählt haben, wählen Sie die **Hinzufügen** Schaltfläche:

### **D** bitwarden

| Secrets Manager        | < Projects + New III BW                        |
|------------------------|------------------------------------------------|
| 🗿 My Organization 🛛 🔿  | Orion     Edit project                         |
| My Organization        | Secrets 1 People 1 Machine accounts 0          |
| 🗖 Projects 3           |                                                |
| Secrets 5              | Grant groups or people access to this project. |
| 🖏 Machine accounts 🛛 2 | People                                         |
| メ Integrations         | Type or select people or groups                |
| 🔟 Trash                | Name Permissions                               |
| 🕸 Settings 🛛 🗸         | 8 Betty Warden Can reac 🗸 🗙                    |
|                        | 8 Brett Warden Can reac 🗸 🗙                    |
|                        | Save                                           |

#### Füge Personen zu einem Projekt hinzu

- 3. Sobald Mitglieder oder Gruppen zum Projekt hinzugefügt wurden, legen Sie eine Stufe der **Berechtigungen** für diese Mitglieder oder Gruppen fest. Mitglieder und Gruppen können eine der folgenden Berechtigungsstufen haben:
  - Kann lesen: Mitglieder/Gruppen können bestehende Geheimnisse in diesem Projekt einsehen.
  - Kann lesen, schreiben: Mitglieder/Gruppen können vorhandene Geheimnisse einsehen und neue Geheimnisse in diesem Projekt erstellen.

### Fügen Sie Dienstkonten zu einem Projekt hinzu

Sie können sowohl neue als auch bestehende Servicekonten zum Projekt hinzufügen:

### ⇒Fügen Sie bestehende Dienstkonten hinzu

Um bestehende Dienstkonten zu Ihrem Projekt hinzuzufügen:

- 1. Im Projekt wählen Sie den Servicekonten Tab.
- 2. Wählen Sie aus dem Dropdown-Menü "Service-Konten" den Typ oder wählen Sie das/die Service-Konto/Konten aus, die Sie dem Projekt hinzufügen möchten. Sobald Sie die richtigen Dienstkonten ausgewählt haben, wählen Sie die **Hinzufügen** Schaltfläche:

### **D bit**warden

| Secrets Manage     | r      | < Projects + Ne                               | W SSS BW     |
|--------------------|--------|-----------------------------------------------|--------------|
| 🗐 My Organization  | ^      | 🗖 Blue Book                                   | Edit project |
| My Organization    |        | Secrets 2 People 1 Machine accounts 1         |              |
| 🗖 Projects         | 3      |                                               |              |
| Secrets            | 5      | Grant machine accounts access to this project |              |
| 🔧 Machine accounts | 2      | Machine accounts                              |              |
| 💢 Integrations     |        | Ansible Playbo X  Add                         |              |
| ᆒ Trash            |        | Type or select machine accounts               |              |
| Settings           | $\sim$ | Machine accounts Permissions                  |              |
|                    |        | 🖏 My Web Application 🛛 Can re 👻 🗡             |              |
|                    |        | Save                                          |              |
|                    |        | Fügen Sie ein Dienstkonto hinzu               |              |

3. Für jedes hinzugefügte Projekt, wählen Sie eine Stufe der Berechtigungen:

- Kann lesen: Das Service-Konto kann Geheimnisse aus zugewiesenen Projekten abrufen.
- Kann lesen, schreiben: Das Service-Konto kann Geheimnisse aus zugewiesenen Projekten abrufen und bearbeiten, neue Geheimnisse in zugewiesenen Projekten erstellen oder ganz neue Projekte erstellen.

### **∂** Tip

Die vollständige Nutzung des Schreibzugriffs für Servicekonten ist abhängig von einer bevorstehenden CLI-Veröffentlichung. Für den Moment macht dies die Option einfach in der Benutzeroberfläche verfügbar. Bleiben Sie dran an den Veröffentlichungsnotizen für weitere Informationen.

#### ⇒Fügen Sie neue Dienstkonten hinzu

Um ein Dienstkonto für dieses Projekt hinzuzufügen:

1. Verwenden Sie das Neu Dropdown-Menü, um Service-Konto auszuwählen:

### **U bit**warden

| U Secrets Manager      | My Organization                      | + New BW                                            |
|------------------------|--------------------------------------|-----------------------------------------------------|
| 🗐 My Organization 🛛 🔿  |                                      | 🖧 Project                                           |
| My Organization        | Projects ^                           | <ul> <li>Secret</li> <li>Machine account</li> </ul> |
| Projects 3             | 🗆 All Name 📥                         | Last edited \ominus                                 |
| Secrets 5              |                                      |                                                     |
| 🖏 Machine accounts 🛛 2 | e137e908-1ed4-40ed-9356-b23b010d46ee | Dec 3, 2024, 11:20:24 AM                            |

Neues Dienstkonto

- 2. Geben Sie einen Dienstkonto-Namen ein und wählen Sie Speichern.
- 3. Öffnen Sie das Service-Konto und geben Sie im Tab **Projekte** den Namen des/der Projekte(s) ein oder wählen Sie ihn aus, auf die dieses Service-Konto Zugriff haben sollte. Für jedes hinzugefügte Projekt, wählen Sie eine Stufe der **Berechtigungen**:
  - 1. Kann lesen : Das Dienstkonto kann Geheimnisse von zugewiesenen Projekten abrufen.
  - 2. Kann lesen, schreiben: Das Service-Konto kann Geheimnisse aus zugewiesenen Projekten abrufen und bearbeiten, sowie neue Geheimnisse in zugewiesenen Projekten erstellen oder neue Projekte erstellen.

### **⊘** Tip

Die vollständige Nutzung des Schreibzugriffs für Servicekonten ist abhängig von einer bevorstehenden CLI-Veröffentlichung. Für den Moment macht dies die Option einfach in der Benutzeroberfläche verfügbar. Bleiben Sie dran an den Veröffentlichungsnotizen für weitere Informationen.

### Ein Projekt löschen

Um ein Projekt zu löschen, verwenden Sie das (:) Optionsmenü für das zu löschende Projekt, um **Projekt löschen** auszuwählen. Durch das Löschen eines Projekts werden die damit verbundenen Geheimnisse nicht gelöscht. Projekte werden vollständig entfernt, sobald sie gelöscht sind und nicht wie Geheimnisse in den Papierkorb verschoben werden.